## BESZÚRÁS, TERVEZÉS FÜLEK

#### Beszúrás fül:

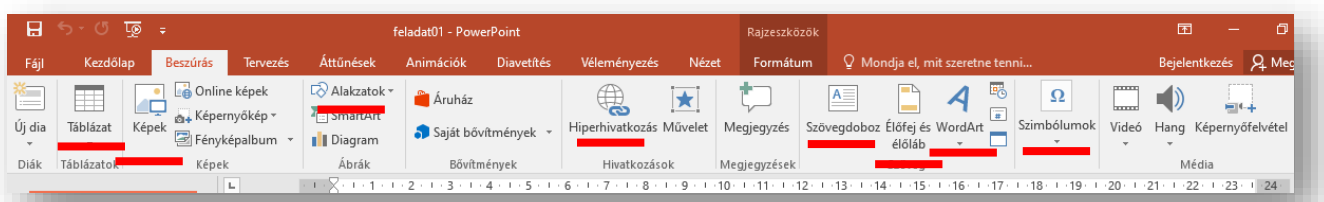

Amit biztosan meg kell említenünk az prezentáció készítés alapjainál azzal már egyértelműen találkoztunk a WORD szövegszerkesztőnél tanultaknál. Ilyenek a:

- Táblázatok beszúrása
- Képek beszúrása (tallózás)
- Online képek beszúrása (keresés)
- Alakzatok használata (beszúrás)
- Hiperhivatkozás
- Szövegdoboz beszúrása
- Élőfej és élőláb
- WordArt
- Szimbólumok

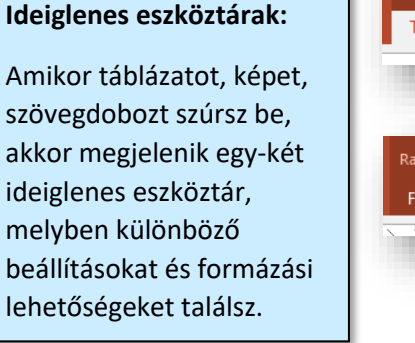

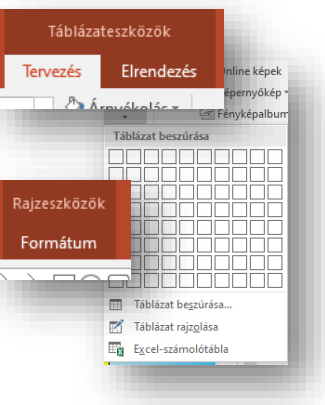

#### Az ideiglenes eszköztáraknál egyértelmű lehetőségeket látsz. A legfontosabbakat kiemelve próbáld ki őket!

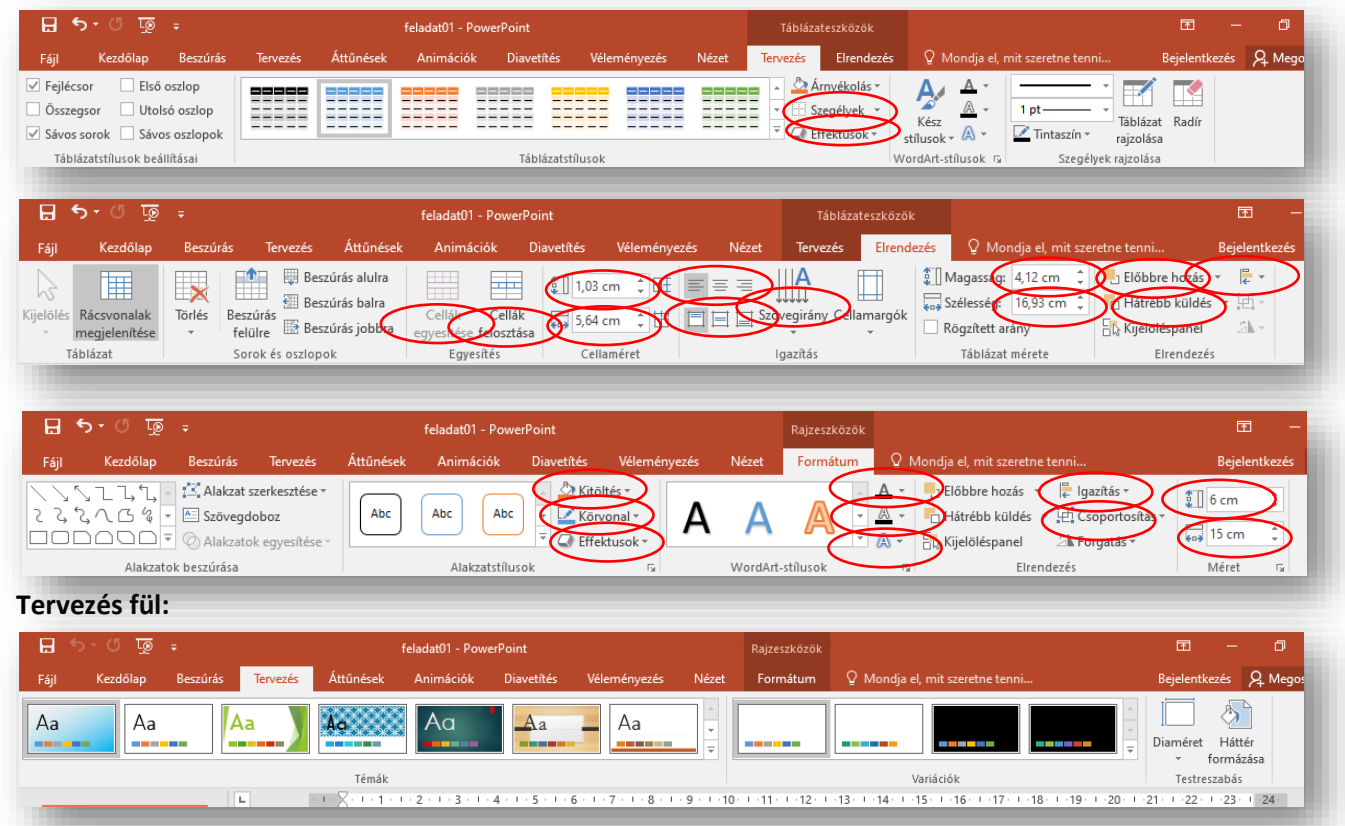

A tervezés fülön különböző témák közül választhatunk. Majd azon belüli szín "variációk" közül állíthatjuk be a nekünk tetszőt. Természetesen készíthetünk saját témát is.

A diaméret beállítását és a háttér formázását már megbeszéltük a tananyag elején.

### Prezentációkészítés (Grafika) / Power Point

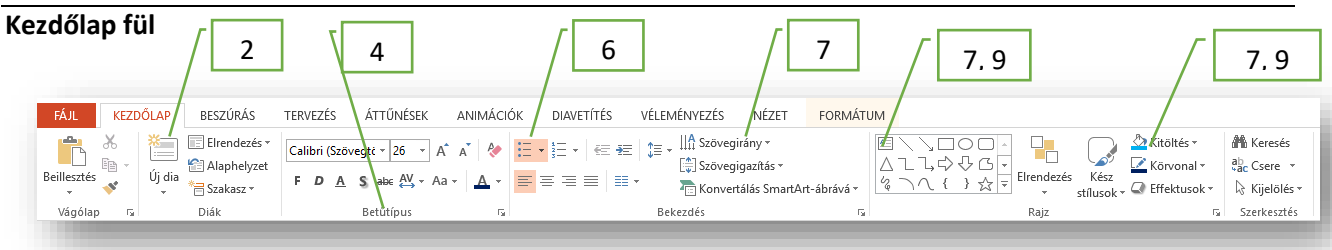

# 06/3. FELADAT:

- 1. Hozzál létre az Asztalon egy feladat01.pptx nevű prezentációt!
- 2. Szúrjál be 3 darab 4:3-as arányú diát, melyeknek az elrendezései sorra: címdia, cím és tartalom, csak cím; diára illesztve!
- 3. Mindegyik diának a háttere legyen bal felső sarokból (RGB 240,240,240) jobb alsó sarokig (világoskék) színátmenetes!
- 4. A cím helyőrzőjébe írd "A XI. századi Árpád-házi királyok" szöveget! Az alcímhez írd a "1000-1095" évszámokat! A cím betűtípusa legyen "Agency FB", a mérete legen 47 kp! A helyőrző szélességét állítsd be úgy, hogy a cím elférjen egy sorban! A szöveg legyen félkövér, árnyékolt, és a betűk közötti távolság legyen "ritka"! A betűk színe legyen "sötétkék"! A cím helyőrzőjét helyezd a dia felső széléhez a minta alapján, az alcímet pedig helyezd a cím alá középre! Az alcím betűtípusa legyen Courier New, 32 kp méretű, dőlt!
- 5. Lépj a második diára, és a címbe írd az "Időrendben:" szöveget! A helyőrző kitöltése legyen világoskék! A szegélye legyen sötétkék, 3 kp vastag, és tegyél rá az effektek közül "Ragyogás 18 kp"-t! A szöveg legyen a helyőrzőn belül középre rendezve!
- 6. A tartalom részbe géped be a következő királyok nevét a mintán látható sorrendben: Szent István; Péter; Aba Sámuel; Péter (másodszor); András; Béla; Salamon; Géza; Szent László! A tartalom részben készíts felsorolást a "Wingdings 109"-es karakterből! A helyőrzőt méretezd át

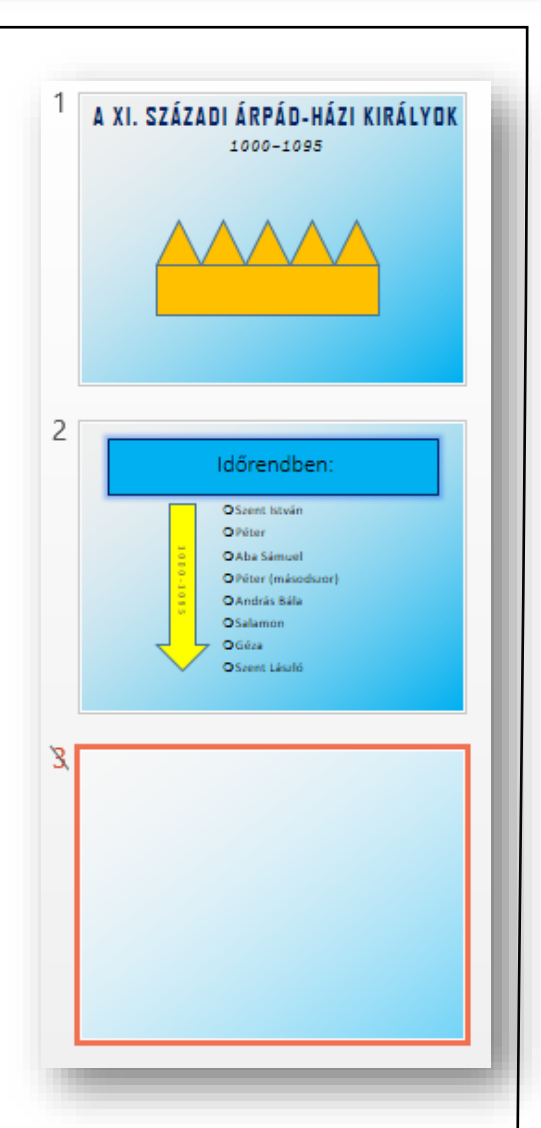

úgy, hogy középen legyen, de maradjon ballra rendezve a minta szerint! A sorok közötti távolságot állítsd 1,1 kp-ra! A betű méretét 26 kp-ra!

- 7. Szúrjál be egy nyilat, melyhez adjál hozzá szöveget (100-1095)! A szöveg irányát változtasd meg, hogy fentről lefelé legyen olvasható! A betűk közötti távolság legyen "nagyon ritka", és fekete színű! A nyíl mérete legyen 11 cm \* 3,5 cm! A színe legyen citromsárga!
- 8. A harmadik diát rejtsd el!
- 9. Majd lépjél vissza az első diára, és rajzold meg a mintán látható koronát a következők szerint! Először rajzolj egy téglalapot, 3\*15 cm méretűt! Aztán rajzolj egy egyenlő szárú háromszöget, amely legyen 3\*3 cm! Mind a két alakzat színét állítsd narancssárgára! A háromszögből készíts négy másolatot, és illeszd pontosan a téglalap tetejéhez! A végén foglald csoportba a hat darab alakzatot! Helyezd a dia közepére a "koronát"!
- 10. Mentsd a munkádat!

### Beszúrás fül

| P3 FÁJL     | KEZDÓ    | ত ঢু হ<br>blap <mark>BESZÚRÁS</mark> TERVE | zés áttűnések anin         | IÁCIÓK DIAVETÍTÉS                  | pp - PowerPoint<br>VÉLEMÉNYEZÉS NÉZE | ET          |                               |                                         | ? 🗹 — 🗗<br>Bejeler          |
|-------------|----------|--------------------------------------------|----------------------------|------------------------------------|--------------------------------------|-------------|-------------------------------|-----------------------------------------|-----------------------------|
| Új dia<br>Ý | Táblázat | Képek                                      | Alakzatok SmartArt Diagram | 🚔 Áruház<br>🎝 Saját alkalmazások 🔹 | Hiperhivatkozás Művelet              | Kongjegyzés | Szövegdoboz Élőfej és WordArt | $\mathop{\pi}\limits_{Egyenlet} \Omega$ | Videó Hang Képernyőfelvétel |
| Diák        | Táblázat | Képek                                      | Ábrák                      | Bővítmények                        | Hivatkozások                         | Megjegyzés  | Szöveg                        | Szimbólumok                             | Média                       |

# 06/4. FELADAT:

- 1. Hozzál létre az Asztalon egy prezentácio02.pptx-et! Majd nyisd meg!
- 2. Szúrjál be 3 darab 4:3-as arányú diát, melyeknek az elrendezései mind legyen üres, diára illesztve!
- 3. Mindegyik dia háttere legyen egyszínű RGB 170,210,150 halványzöld!
- 4. Szúrjál be egy négy oszlopból és öt sorból álló táblázatot! Növeld meg a méretét, hogy körülbelül a dia 90%-át elfoglalja! (A TÁBLÁZATESZKÖZÖK menücsoportban két fül jelenik meg a menüsor végén, jobb oldalon, TERVEZÉS és ELRENDEZÉS!) A táblázatsílusok csoportnál vedd le a táblázat stílusát "üresre"! A táblázat kitöltését állítsd 25%os szürkére! A táblázat szegélye legyen körbe 3 kp sötétkék, belül pedig szaggatott 1 kp és zöld! Az utolsó oszlopban helyezz el keresztben is szegélyeket a minta alapján!
- 5. Az elrendezés fülön állítsd be, hogy a magasság pontosan 16,5 cm, a szélessége 22 cm legyen! Az alsó sor celláit egyesítsd! Az első három sor, első oszlopába írj 1-9.ig számokat, majd helyezd a cella közepére!
- 6. Töltsél le az internetről négy képet az Asztalra! Mind a négy képen egy erdő legyen, viszont a négy különböző évszakban! A képeket szúrd be a második diára! Az összes kép mérete legyen 8 cm magas és 10 cm széles! Helyezd a négy képet a minta alapján és foglald csoportba! Majd rendezd a dián vízszintesen és függőlegesen középre!

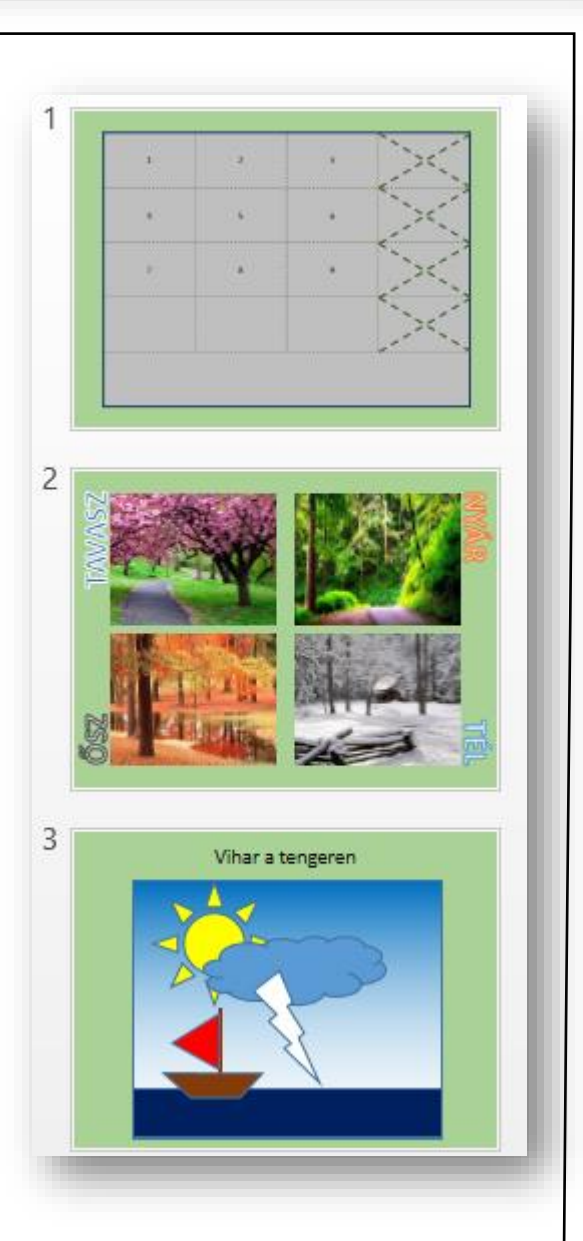

- 7. Helyezz el WordArt-okat a képek szélén a minta alapján ahol négy különböző WordArt-ot használj és nagybetűkkel írd be az évszakok nevét! Forgasd el a megfelelő irányba a szövegeket!
- 8. A harmadik diára készítsd el a képet alakzatokból! A kép alapja egy nagyobb méretű téglalap, mely színátmenetes egyenes, világoskékből fehérbe, mely az "eget" ábrázolja! Aztán egy sötétkék téglalappal a tengert rajzold meg! Majd helyezd el a citromsárga napot, a kék felhőt, és a fehér villámot a minta alapján! Végül rajzold meg a vitorlás hajót tetszés szerint!
- 9. A kép fölé szúrjál be egy szövegdobozt, és írd be a "Vihar a tengeren" szöveget. Rendezd középre és növeld meg a betű méretét!
- 10. Mentsd a munkádat és zárd a prezentációt!